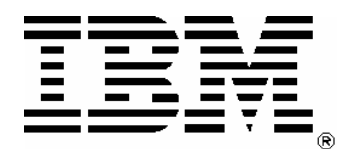

# Implementing JSR 168 inter-portlet communication using Rational Application Developer V6.0 and WebSphere Portal V5.1

Level: Intermediate

Asim Saddal (mailto:asaddal@us.ibm.com) Senior IT Specialist, IBM

14 September 2005

 $\ensuremath{\mathbb{C}}$  Copyright International Business Machines Corporation 2005. All rights reserved.

# Table of contents

| Abstract                               | 3  |
|----------------------------------------|----|
| Introduction                           | 3  |
| About the sample code                  | 3  |
| Before you begin                       | 4  |
| Introducing the DemoPortlets scenario  | 4  |
| Creating DemoPortlet1                  | 9  |
| Creating DemoPortlet2                  | 10 |
| Enabling the DemoPortlet1 as a source  | 10 |
| Describing the source with WSDL        | 10 |
| Listing 1. WSDL for the source portlet | 13 |
| Enabling DemoPortlet2 as target        | 14 |
| Generating the WSDL                    | 14 |
| Listing 2: WSDL for target portlet     | 18 |
| Modifying the Java Classes             | 20 |
| Modifying the JSP                      | 23 |
| Deploy the DemoPortlets.war portlet    | 24 |
| Conclusion                             | 26 |
| Download                               | 26 |
| Resources                              | 27 |
| About the author                       | 27 |

## Abstract

This tutorial shows you how to implement JSR 168 compliant cooperative portlets using IBM® Rational® Application Developer V6.0 and IBM WebSphere Portal V5.1. You see how to pass multiple values from the source portlet to the target portlet, without defining a complex data type inside a Web Services Definition (WSDL) file.

#### Introduction

One of the most significant advantages of the portlet architecture is the portlets' ability to communicate with each other to create dynamic, interactive applications. You can use portlet messages to share information, notify each other of a user's actions, or to simply help better manage screen real estate. Messages can be sent to a specific portlet, to all portlets on a page, or to all portlets in a single portlet application. In order to make full use of this potential, you need to adequately architect the entire portlet application, anticipating inter-portlet communication.

The term *cooperative portlets* refers to the capability of portlets on a page to interact with each other by sharing information. One or more cooperative portlets on a portal page can automatically react to changes from a *source* portlet , triggered by an action or event in the source portlet. Portlets that are *targets* of the event can react so that users are not required to make repetitive changes or to take repititious actions in other portlets on the page.

Cooperation between source and target portlets is facilitated by an IBM® WebSphere® Portal runtime entity called the *property broker*. Portlets on a page can cooperate in this way even if they were developed independently, without the programmer's awareness of the existence of the other cooperative portlets.

The most important difference between portlet messaging and cooperative portlets is that cooperative portlets are more loosely coupled than portlets using messaging. Cooperative portlets do not have to know the name of the target portlet, even if they do not broadcast data. The matching of source and target portlets is done at runtime based on registered properties and actions.

During runtime, the WebSphere Portal property broker is responsible for enabling cooperative portlets. Therefore, you can rely on the WebSphere Portal property boker to enable the passing of complex data between portlets, without needing to define complex data types inside the WSDL files.

JSR 168 is a specification from the Java<sup>™</sup> Community Process for portlet development. WebSphere Portal V5.1 provides support for the JSR 168 API. With an IBM extension, WebSphere Portal V5.1 supports cooperative portlets for JSR 168 portlets, in which one JSR 168 portlet can communicate with another JSR 168 portlet.

#### About the sample code

A <u>download</u> accompanies this tutorial. The download includes a WAR file which contains the two demo portlets with the source code and WSDL files. You can deploy

the WAR file directly into WebSphere Portal, but you need to create the wires between them. See <u>Deploy the DemoPortlets.war portlet</u> for more details.

#### Before you begin

To work through this tutorial, you need to basic knowledge of portlet development and deployment.

To develop and deploy the sample application, you use the following IBM products:

- Rational Application Developer for Rational Software Development Platform V6.0
- WebSphere Portal V5.1.x

#### Introducing the DemoPortlets scenario

In the DemoPortlets scenario you create two JSR 168 portlets. The DemoPortlet1 passes multiple values to the DemoPortlet2 without defining complex data type inside Web Services Definition (WSDL) file.

DemoPortlet1, as shown in Figure 1, gets three fields of user input and then passes these values to the target portlet, Demo2Portlet, as shown in Figure 2. DemoPortlet1 is the source portlet in this scenario.

#### Figure 1. DemoPortlet1 receives user input

| 🛃 IBM WebSphere Po      | ortal - Microsoft Internet Explorer                                                     |
|-------------------------|-----------------------------------------------------------------------------------------|
| File Edit View Favo     | orites Tools Help                                                                       |
| 🚱 Back 🔻 🕥 👻 📓          | 🗈 🏠 🔎 Search 🔹 Favorites 📽 Media 🧀 🎰 🖓 🕞 🕞 🔞 🐼                                          |
| Address 🙆 http://localh | host:9081/wps/myportal/lut/p/kcxml/04_Sj9SPykssy0xPLMnMz0vM0Y_QjzKLN4g3cQHJgFjGpvqRqCKC |
|                         |                                                                                         |
| 🔛 My Fina               | ances   My Work   My Tasks   P2PSAMPLE <mark>Test</mark> Examples                       |
| Demo                    | DemoPortlet1 portlet                                                                    |
| Portlets                | Enter ID: 001                                                                           |
|                         | Enter Name: Joey                                                                        |
|                         | Enter State: California                                                                 |
|                         | Submit                                                                                  |
|                         |                                                                                         |
|                         | DemoPortlet? nortlet                                                                    |
|                         |                                                                                         |
|                         | Entered Id is =                                                                         |
|                         | Entered Name Is =                                                                       |
|                         | Entered State is =                                                                      |
|                         |                                                                                         |
|                         |                                                                                         |
|                         |                                                                                         |

DemoPortlet2 is the target portlet. It receives and then displays the three values from DemoPortlet1.

Figure 2. DemoPortlet2 displaying values it received from DemoPortlet1

| 🛃 IBM WebSphere P       | ortal - Microsoft Internet Explorer                                                                                                    |
|-------------------------|----------------------------------------------------------------------------------------------------|
| File Edit View Favo     | vrites Tools Help                                                                                                    |
| 🚱 Back 🔻 🕘 👻 🖪          | 🛿 🐔 🔎 Search 🛭 📌 Favorites 📽 Media 🛛 🖉 🖘 😓 🖂 💭 🔞 🐼                                                                                                    |
| Address 🗃 http://localh | iost:9081/wps/myportal/lut/p/kcxml/04_Sj9SPykssy0xPLMnMz0vM0Y_QjzKLN4g39DQCSYGYxqb6kW                                                                                                |
| A BAR LA                |                                                                                                    |
|                         | The AR AN ADDR. ON AL                                                                                                    |
| My Fina                 | nces My Work My Tasks P2PSAMPLE Test Examples                                                                                                    |
| Demo<br>Portlets        | DemoPortlet1 portlet<br>Enter ID:<br>Enter Name:<br>Enter State:<br>Submit<br>DemoPortlet2 portlet<br>Entered Id is = 001<br>Entered Name is = Joey<br>Entered State is = California |
|                         |                                                                                                    |

## Creating a JSR 168 portlet project

To develop the application, start the Rational Application Developer (hereafter called Application Developer).

To create the project:

- 1. Open the Web perspective by clicking **Window => Open Perspective =>Web**.
- 2. Click **New => Other**.
- 3. Select **Portlet Project (JSR 168)** from the list. The New Portlet Project (JSR 168) wizard launches, as shown in Figure 4.

Figure 3.

| 🥝 New Project                                                                                                    | ×      |
|----------------------------------------------------------------------------------------------------|--------|
| Select a wizard<br>Create a new portlet project (JSR 168)                                                                                                    |        |
| <u>W</u> izards:                                                                                                    |        |
| <ul> <li>Dynamic Web Project</li> <li>Dynamic Web Project</li> <li>Derived Project</li> <li>Portal Project</li> <li>Portlet Project (JSR 168)</li> <li>Portlet Project (JSR 168)</li> <li>Derived Project (JSR 168)</li> <li>Derived Project (JSR 168)</li> </ul> |        |
| < <u>Back</u> <u>Next</u> > Einish                                                                                                    | Cancel |

- 4. Enter DemoPortlets as the Name.
- 5. Clear the **Create a portlet** checkbox. You will create your portlets separately in order to have better control over portlet naming conventions.

- 6. Click the **Show Advanced** button.
- 7. Select WebSphere Portal V5.1 Unit Test Environment in the **Target Server** list.
- 8. Accept defaults for the other fields.

Figure 4. New Portlet Project (JSR 168) wizard

| New Portlet                            | Project (JSR 168)                                                  | ×            |  |  |
|----------------------------------------|--------------------------------------------------------------------|--------------|--|--|
| Portlet Project (JSR 168)              |                                                                    |              |  |  |
| Specify a name ar                      | nd location for the new portlet project (JSR 168).                 |              |  |  |
|                                        |                                                                    |              |  |  |
| Na <u>m</u> e:                         | DemoPortlets                                                       |              |  |  |
| Project location:                      | C: \Documents and Settings \Administrator \IBM \rationalsdp6.0 \wc | Browse       |  |  |
| WebSphere Porta                        | l version: 5.1                                                     |              |  |  |
| Create a port                          | et                                                                 |              |  |  |
| Hide <u>A</u> dvanced                  | <<                                                                 |              |  |  |
| Servlet version:                       | 2.3                                                                | ]            |  |  |
| Target server:                         | WebSphere Portal v5.1                                              | N <u>e</u> w |  |  |
|                                        | Add module to an EAR project.                                      |              |  |  |
| EAR project:                           | DemoPortletsEAR -                                                  | Ne <u>w</u>  |  |  |
| Context Root:                          | DemoPortlets                                                       |              |  |  |
| Add support for annotated Java classes |                                                                    |              |  |  |
|                                        | < Back Next > Einish                                               | Cancel       |  |  |

9. Click Finish.

## Creating DemoPortlet1

To create the first portlet:

- 1. In the Project Navigator view, select the **DemoPortlets** project.
- 2. Right-click to bring up the context menu, and click **New => Portlet**. The New Portlet wizard launches.
- 3. Enter DemoPortlet1 as the **Default Name prefix**, and click **Next**.

Figure 5. New Portlet wizard

| New Portiet                                                 |                                                                                                    |
|-------------------------------------------------------------|----------------------------------------------------------------------------------------------------|
| ' <b>ortlet</b><br>Select a portlet projec                  | t for the new portlet.                                                                                                    |
| Project:                                                    | DemoPortlets 💌                                                                                                    |
| Default name prefix:                                        | DemoPortlet1                                                                                                    |
| Select the type of ne                                       | w portlet.                                                                                                    |
| C Empty portlet (JS                                         | R 168)                                                                                                    |
| Basic portlet (JSR)                                         | 168)                                                                                                    |
| C Faces portlet (JSF                                        | R 168)                                                                                                    |
| C Struts portlet (JSI                                       | R 168)                                                                                                    |
| Description:                                                |                                                                                                    |
| Create a portlet<br>Portlet Specificat<br>options for gener | that extends the GenericPortlet class defined in the Java<br>ion Version 1.0 (JSR 168). You will be asked to select several<br>rating sample code. |
|                                                             | < Back Next > Einish Cancel                                                                                                    |

4. Accept the default values, and click **Finish**.

## Creating DemoPortlet2

Create a second portlet in the same project following same steps you used for the first portlet, but name this one DemoPortlet2.

## Enabling the DemoPortlet1 as a source

JSR 168 portlets can cooperate with each other by exchanging properties using the property broker. A WSDL file describes the publish (or send) attributes to the property broker.

#### Describing the source with WSDL

To enable the DemoPortlet1 portlet as a property source:

- 1. Right-click the portlet in the Project Explorer view.
- 2. Select **Cooperative => Enable Source**.

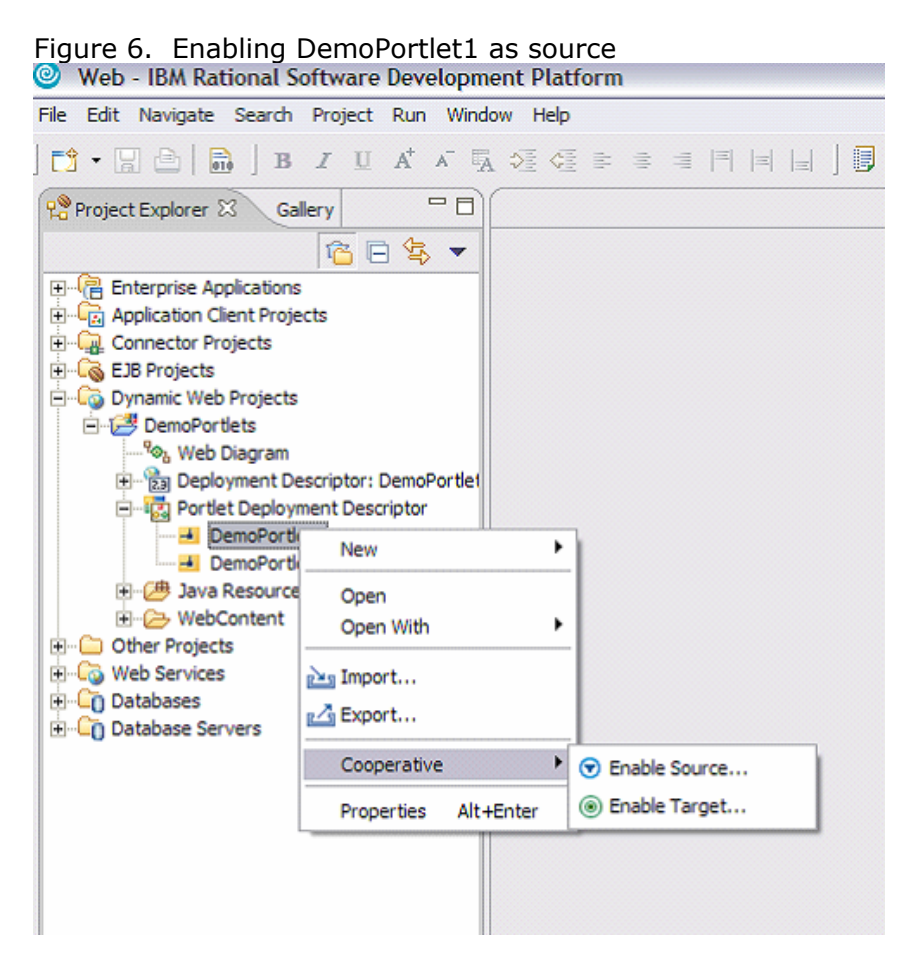

In the Enable Cooperative Source wizard, enter these values, as illustrated in Figure 7:

A name for the **Data type**, such as IDDatatype

The **Namespace** for the new data type, such as <a href="http://demoportlets">http://demoportlets</a> What you want your parameter **Bound to**, such as <a href="https://demoportlets">Request attribute</a>

| Enable Cooperative Source |                                             |  |  |  |
|---------------------------|---------------------------------------------|--|--|--|
| Output property           | /                                           |  |  |  |
| Data <u>t</u> ype:        | IDDatatype Browse                           |  |  |  |
| Namespace:                | http://demoportlets                         |  |  |  |
| Source action -           |                                             |  |  |  |
| N <u>a</u> me:            | MyAction Browse                             |  |  |  |
| Name <u>p</u> arameter    | ACTION_NAME                                 |  |  |  |
| -Parameter                |                                             |  |  |  |
| Para <u>m</u> eter:       | FormID                                      |  |  |  |
| Caption:                  | output.ID                                   |  |  |  |
| Bound to:                 | Request attribute                           |  |  |  |
| <u>R</u> esource bundle:  | demoportlet1.nl.DemoPortlet1PortletResource |  |  |  |
| Source portlet:           | DemoPortlet1 portlet                        |  |  |  |
|                           | OK Cancel                                   |  |  |  |

Figure 7. Specifying first data item as source

The term *parameter* refers to how the value will be transferred from the source portlet to the target portlet. The choices are:

**None**: This setting implies that you will not specify the way the value is passed, so the default behavior for portlet

**Render parameter**: Supports only strings. The string value is bound to the RenderRequest object. The render parameter can be set during the action phase and retrieved during the render phase of the portlet lifecycle. It cannot be retrieved during the action phase.

**Request parameter**: Supports only strings. The string value is bound to the ActionRequest object, and can be retrieved during the action processing stage of the portlet lifecycle. The parameter value is meaningless at the conclusion of request processing (that is, it will not persist beyond a single invocation).

**Request attribute**: Supports any JavaBean<sup>™</sup> type. The bean is bound to the ActionRequest object. Lifecycle Request Parameter.

**Session**: Supports any JavaBean type. The bean is bound to the session object and persists for the duration and the portal server.

The Enable Cooperative Source wizard generates a WSDL file that describes the portlet to the property broker, tagged with a distinctive icon to indicate that it is a property source. The WSDL file contains the following sections:

**Types**: Describes data types (using XML schema) that can be emitted by the source portlet.

**Messages**: Describes messages that can be produced or consumed by the portlet. **Port Type**: Describes the abstract interface of the portlet, as seen by the property broker.

**Binding**: Describes how the abstract interface (port type) is implemented.

To define the second value you want to pass from the first portlet to the target:

- 1. Right-click the portlet again and select **Cooperative->Enable Source**
- 2. Define the values indicated in Figure 8.

| 🔘 Enable Coo           | perative Source                             |
|------------------------|---------------------------------------------|
| Output property        | /                                           |
| Data <u>t</u> ype:     | NameDatatype Browse                         |
| <u>N</u> amespace:     | http://demoportlets                         |
| Source action -        |                                             |
| N <u>a</u> me:         | MyAction Browse                             |
| Name <u>p</u> arameter | ACTION_NAME                                 |
| Parameter              |                                             |
| Para <u>m</u> eter:    | FormName 💌                                  |
| Caption:               | output.NAME                                 |
| Bound to:              | Request attribute                           |
| Resource bundle:       | demoportlet1.nl.DemoPortlet1PortletResource |
| Source portlet:        | DemoPortlet1 portlet                        |
|                        | OK Cancel                                   |

Figure 8. Specifying second data item as source

For the third attribute, specify the values shown in Figure 9:

| Enable Cooperative Source |                                             |  |  |  |
|---------------------------|---------------------------------------------|--|--|--|
| Output property           |                                             |  |  |  |
| Data <u>t</u> ype:        | StateDatatype Browse                        |  |  |  |
| Namespace:                | http://demoportlets                         |  |  |  |
| Source action —           |                                             |  |  |  |
| N <u>a</u> me:            | MyAction Browse                             |  |  |  |
| Name <u>p</u> arameter    | : ACTION_NAME                               |  |  |  |
| -Parameter                |                                             |  |  |  |
| Para <u>m</u> eter:       | FormState 💌                                 |  |  |  |
| Caption:                  | output.STATE                                |  |  |  |
| Bound to:                 | Request attribute                           |  |  |  |
| Resource bundle:          | demoportlet1.nl.DemoPortlet1PortletResource |  |  |  |
| Source portlet:           | DemoPortlet1 portlet                        |  |  |  |
|                           | OK Cancel                                   |  |  |  |

Figure 9. Specifying first data items as source

#### Listing 1. WSDL for the source portlet

The wizard produces a WSDL file similar to this:

```
<?xml version="1.0" encoding="UTF-8"?>
<definitions name="DemoPortlet1portlet Service"</pre>
targetNamespace="http://demoportlets"
xmlns="http://schemas.xmlsoap.org/wsdl/"
xmlns:portlet="http://www.ibm.com/wps/c2a"
xmlns:tns="http://demoportlets"
xmlns:xsd="http://www.w3.org/2001/XMLSchema">
<types>
<xsd:schema targetNamespace="http://demoportlets">
  <xsd:simpleType name="IDDatatype">
   <xsd:restriction base="xsd:string"></xsd:restriction>
  </xsd:simpleType>
  <xsd:simpleType name="NameDatatype">
    <xsd:restriction base="xsd:string"></xsd:restriction>
  </xsd:simpleType>
  <xsd:simpleType name="StateDatatype">
    <xsd:restriction base="xsd:string"></xsd:restriction>
 </xsd:simpleType>
</xsd:schema>
</types>
<message name="IDDatatype_Response">
```

```
<part name="IDDatatype_Output" type="tns:IDDatatype" />
  <part name="NameDatatype_Output" type="tns:NameDatatype" />
  <part name="StateDatatype_Output" type="tns:StateDatatype" />
</message>
<portType name="DemoPortlet1portlet_Service">
  <operation name="DemoPortlet1portlet">
    <output message="tns:IDDatatype Response" />
  </operation>
</portType>
<binding name="DemoPortlet1portlet Binding"</pre>
type="tns:DemoPortlet1portlet_Service">
  <portlet:binding />
  <operation name="DemoPortlet1portlet">
  <portlet:action name="MyAction" actionNameParameter="ACTION NAME"</pre>
type="standard" caption="output.data" description="Output.Data" />
   <output>
    <portlet:param name="FormID" partname="IDDatatype_Output"</pre>
boundTo="request-attribute" caption="output.ID" />
    <portlet:param name="FormName" partname="NameDatatype_Output"</pre>
boundTo="request-attribute" caption="output.NAME" />
    <portlet:param name="FormState" partname="StateDatatype_Output"</pre>
boundTo="request-attribute" caption="output.STATE" />
   </output>
  </operation>
 </binding>
```

</definitions>

Define captions and description for <portlet:action> and <portlet:param> attributes. These fields are optional but are very useful when creating wires.

## **Enabling DemoPortlet2 as target**

Just as you enabled the first portlet to act as a source, you need to enable the second portlet to act as a target.

#### Generating the WSDL

You use the Enable Cooperative Target wizard to generate the WSDL.

To launch the wizard, select the portlet and click **Cooperative => Enable Target** (this step is nearly identical to enabling cooperative source).

Figure 10. Enabling the second portlet to act as target

| Web - IBM Rational Software Development Platform                                                                                                    |                                                                                                    |                                                                                      |            |                                |      |           |
|----------------------------------------------------------------------------------------------------|----------------------------------------------------------------------------------------------------|--------------------------------------------------------------------------------------|------------|--------------------------------|------|-----------|
| File Edit                                                                                                    | Navigate Search I                                                                                                    | Project Run W                                                                        | indow Help |                                |      |           |
| ] 📬 🛛 🖫                                                                                                    | 🕒   🗟   в                                                                                                    | I U A <sup>+</sup> A <sup>-</sup>                                                    | a ≥ ∉      | = = =                          | = =  | ] 🗊 ] 🗗 💕 |
| Project                                                                                                    | Explorer 🔀 🛛 Galle                                                                                                    | ry <sup>C</sup>                                                                      | ) (        |                                |      |           |
|                                                                                                    |                                                                                                    | 宿 🖻 😫 🔻                                                                              |            |                                |      |           |
| • · · · · · · · · · · · · · · · · ·                                                                                                    | erprise Applications<br>plication Client Projects<br>Projects<br>hamic Web Projects<br>DemoPortlets<br>Portlet Deployment Dess<br>Portlet Deployment<br>DemoPortlet<br>DemoPortlet | criptor: DemoPortl<br>ent Descriptor<br>1<br>New<br>Open<br>Open With<br>Main Import | et         |                                |      |           |
|                                                                                                    |                                                                                                    | Cooperative                                                                          | +          | Enable Sou                     | urce |           |
|                                                                                                    | her Projects                                                                                                    | Properties                                                                           | Alt+Enter  | <ul> <li>Enable Tar</li> </ul> | get  |           |
| ternet<br>ternet<br>terneterne | abases<br>abases<br>abase Servers                                                                                                    |                                                                                      |            | _                              |      |           |

In the Enable Cooperative Target wizard, enter these values (shown in Figure 11):

**Data type**: Use the exact same name that you used when you enabled the source portlet.

**Namespace**: Enter the same one you used for the source.

**Action**: Use the exact same name that you used when you enabled the source portlet.

**Parameter**: Use the exact same name that you used when you enabled the source portlet.

Bound to: Choose None from the list.

**Label and Description**: These fields are optional. However, it's a good idea to fill them because because you can use them if you decide to create wires.

Figure 11. Specifying settings for enabling the target

| Enable Cooperative Target                                    |                                |   |  |  |
|--------------------------------------------------------------|--------------------------------|---|--|--|
| -Input propert                                               | ty                             |   |  |  |
| Data <u>t</u> ype:                                           | IDDatatype Browse              |   |  |  |
| <u>N</u> amespace:                                           | http://demoportlets            |   |  |  |
| _ Target action                                              | 1                              |   |  |  |
| N <u>a</u> me:                                               | MyAction Browse                |   |  |  |
| Name <u>p</u> arame                                          | eter: ACTION_NAME              | 1 |  |  |
| -Parameter                                                   |                                |   |  |  |
| Para <u>m</u> eter:                                          | FormID                         | ] |  |  |
| Caption:                                                     | input.ID                       |   |  |  |
| Bound to:                                                    | None                           |   |  |  |
| Menu                                                         |                                |   |  |  |
| Label:                                                       | input.Data                     |   |  |  |
| Description:                                                 | Input Data from Source Portlet |   |  |  |
| Resource bundle: demoportlet2.nl.DemoPortlet2PortletResource |                                |   |  |  |
| Target portlet:                                              | DemoPortlet2 portlet           | • |  |  |
|                                                              | OK Cancel                      |   |  |  |

In order to define the remaining two attributes for the same target portlet, DO NOT use the wizard. You need to define them inside the WSDL file directly because wizard only supports simple data types for a single entry. If you try to use the wizard to define multiple entries, the previous values would be overwritten.

Open the DemoPortlet2portlet.wsdl file and make the modifications shown in the WSDL code listing below.

#### Listing 2: WSDL for target portlet

```
<?xml version="1.0" encoding="UTF-8"?>
<definitions name="DemoPortlet2portlet Service"</pre>
targetNamespace="http://demoportlets"
xmlns="http://schemas.xmlsoap.org/wsdl/"
xmlns:portlet="http://www.ibm.com/wps/c2a"
xmlns:tns="http://demoportlets"
xmlns:xsd="http://www.w3.org/2001/XMLSchema">
<types>
<xsd:schema targetNamespace="http://demoportlets">
  <xsd:simpleType name="IDDatatype">
   <xsd:restriction base="xsd:string"></xsd:restriction>
  </xsd:simpleType>
</xsd:schema>
<xsd:schema targetNamespace="http://demoportlets">
  <xsd:simpleType name="NameDatatype">
   <xsd:restriction base="xsd:string"></xsd:restriction>
  </xsd:simpleType>
</xsd:schema>
<xsd:schema targetNamespace="http://demoportlets">
  <xsd:simpleType name="StateDatatype">
   <xsd:restriction base="xsd:string"></xsd:restriction>
  </xsd:simpleType>
</xsd:schema>
</types>
<message name="IDDatatype_Request">
  <part name="IDDatatype_Input" type="tns:IDDatatype" />
  <part name="NameDatatype Input" type="tns:NameDatatype" />
  <part name="StateDatatype Input" type="tns:StateDatatype" />
</message>
<portType name="DemoPortlet2portlet Service">
  <operation name="DemoPortlet2portlet">
    <input message="tns:IDDatatype_Request" />
  </operation>
</portType>
 <binding name="DemoPortlet2portlet_Binding"</pre>
type="tns:DemoPortlet2portlet_Service">
 <portlet:binding />
  <operation name="DemoPortlet2portlet">
   <portlet:action name="MyAction" actionNameParameter="ACTION_NAME"</pre>
type="standard" caption="input.Data" description="Input Data from
Source Portlet" />
    <input>
      <portlet:param name="FormID" partname="IDDatatype Input"</pre>
caption="input.ID" />
      <portlet:param name="FormName" partname="NameDatatype Input"</pre>
caption="input.NAME" />
      <portlet:param name="FormState" partname="StateDatatype_Input"</pre>
caption="input.STATE" />
    </input>
  </operation>
 </binding>
</definitions>
```

Again, define captions and description for <portlet:action> and <portlet:param> attributes.

Application Developer generates DemoPortlet1portlet.wsdl and DemoPortlet2portlet.wsdl, as shown in the project view (Figure 12).

Figure 12. Specific settings for enabling the target

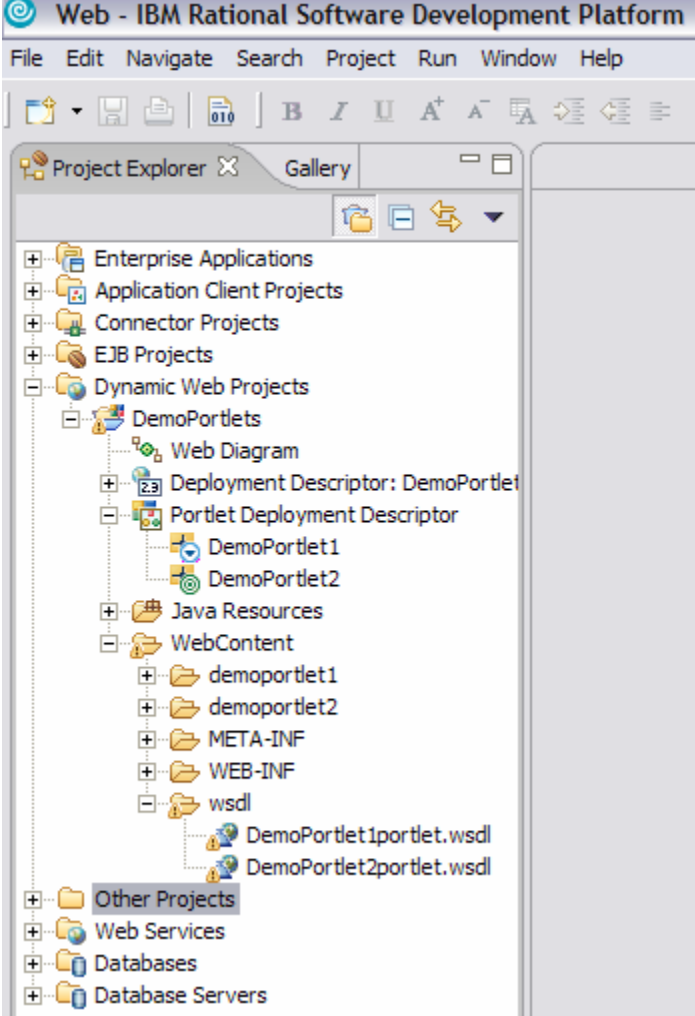

## Modifying the Java Classes

After defining the attributes and the portlet action in the WSDL file, you need to modify the Java code for the source and target portlets. In order for a portlet to be a source of data, you need to use a WSDL file to flag sharable data on the output pages. In order for a portlet to be a target, you must describe a subset of the portlet actions, including type information for the action parameters. You use the WSDL file, with some custom extensions, as the supported format for declaring actions and their associated parameters for JSR 168 compliant portlets.

- 1- Open DemoPortlet1Portlet.java file.
- 2- Declare the following attributes:

```
public static final String FORM_ID
public static final String FORM_NAME
public static final String FORM_STATE
public static final String ACTION_TEXT
```

= "FormID"; = "FormName"; = "FormState";

= "MyAction";

Make sure the values of FORM\_ID, FORM\_NAME and FORM\_STATE are the same name defined for <portlet:param> in the WSDL file.

3- Modify processAction() method

```
public void processAction(ActionRequest request,
ActionResponse response) throws PortletException,
java.io.IOException {
    String id = request.getParameter(FORM_ID);
    String name = request.getParameter(FORM_NAME);
    String state = request.getParameter(FORM_STATE);
    request.setAttribute(FORM_ID, id);
    request.setAttribute(FORM_NAME, name);
    request.setAttribute(FORM_STATE, state);
}
```

- 3- Save the changes.
- 4- Open DemoPortlet2PortletSessionBean.java and define following attributes:

private String id = "";
private String name = "";
private String state = "";

- 5- Generate getter and setter methods for the above attributes and save the changes.
- 6- Open DemoPortlet2Portlet.java file.
- 7- Declare the following attributes:

public static final String FORM\_ID = "FormID"; public static final String FORM\_NAME = "FormName"; public static final String FORM\_STATE = "FormState"; public static final String ACTION\_TEXT = "MyAction";

**Important**: Make sure that the values for <code>FORM\_ID</code>, <code>FORM\_NAME</code>, and <code>FORM\_STATE</code> are the same as the <code>name</code> values defined for <code><portlet:param></code> in the WSDL file.

8- Modify processAction() method:

```
public void processAction(ActionRequest request,
ActionResponse response) throws PortletException,
java.io.IOException {
```

```
DemoPortlet2PortletSessionBean sessionBean =
getSessionBean(request);
String id = request.getParameter(FORM_ID);
String name = request.getParameter(FORM_NAME);
String state = request.getParameter(FORM_STATE);
sessionBean.setId(id);
sessionBean.setName(name);
sessionBean.setState(state);
}
```

9- Save the changes.

## Modifying the JSP

You need to make the following modifications in the JSP code, so that a user can provide input values to the source portlet. The target portlet will display the input values on the page.

- 1- Open DemoPortlet1PortletView.jsp.
- 2- Modify the JSP code as follows:

```
<%@ page session="false" contentType="text/html"</pre>
import="java.util.*,javax.portlet.*,demoportlet1.*" %>
<%@taglib uri="http://java.sun.com/portlet" prefix="portlet" %>
<portlet:defineObjects/>
<%
PortletURL actionUrl = renderResponse.createActionURL();
actionUrl.setParameter("ACTION NAME",
DemoPortlet1Portlet.ACTION TEXT);
%>
<FORM method="POST" action="<%= actionUrl.toString() %>">
Enter ID: <INPUT name="<%=DemoPortlet1Portlet.FORM ID%>"
type="text"/> <br/><br/>
Enter Name: <INPUT name="<%=DemoPortlet1Portlet.FORM NAME%>"
type="text"/> <br/><br/>
Enter State: <INPUT name="<%=DemoPortletlPortlet.FORM_STATE%>"
type="text"/> <br/><br/>
<INPUT name="<%=DemoPortlet1Portlet.FORM_SUBMIT%>" type="submit"
value="Submit"/>
</FORM>
```

- 3- Save the changes.
- 4- Open DemoPortlet2PortletView.jsp.
- 5- Modify the JSP code as follows:

```
<%@ page session="false" contentType="text/html"
import="java.util.*,javax.portlet.*,demoportlet2.*" %>
<%@taglib uri="http://java.sun.com/portlet" prefix="portlet" %>
<portlet:defineObjects/>
```

```
<%
```

```
DemoPortlet2PortletSessionBean sessionBean =
(DemoPortlet2PortletSessionBean)renderRequest.getPortletSession().ge
tAttribute(DemoPortlet2Portlet.SESSION_BEAN);
%>
```

```
Entered Id is = <%= sessionBean.getId()%> <br/>Entered Name is = <%= sessionBean.getName()%> <br/>Entered State is = <%= sessionBean.getState()%>
```

6- Save the changes.

## Deploy the DemoPortlets.war portlet

Now, you export the WAR so that you can deploy the portlet application into WebSphere Portal 5.0 to test the portlets.

1- Export the DemoPortlets Project as a WAR file.

Figure 13. Exporting the project as a WAR

| Export                      |                                 |        | $\mathbf{X}$ |
|-----------------------------|---------------------------------|--------|--------------|
| WAR Export<br>Export Web pr | oject to the local file system. |        |              |
| Web project:                | DemoPortlets                    | -      |              |
| Destination:                | C:\temp\DemoPortlets.war        | •      | Browse       |
| I Export sou<br>I Overwrite | urce files<br>existing file     |        |              |
|                             |                                 | Einish | Cancel       |

2- Install the DemoPortlets.war file in WebSphere Portal Server.

|                                                                                                    | Lating the WAR me (portiet application)<br>Search ☆Favorites et Media @ 2 - 3 ⊡ 🖸 🔞 🖸                                                        |  |  |  |  |  |
|----------------------------------------------------------------------------------------------------|----------------------------------------------------------------------------------------------------|--|--|--|--|--|
| Address 🝓 http://localhost:9081/w                                                                                             | wps/myportal/lut/p/kcxml/04_Sj9SPykssy0xPLMnMz0vM0Y_0jzKLN4g39gTJgFmm-pEg2sQFJuIIEUBS4gIX8fXIz03VD0VoNdkPMAOqizQHGWGkH5WTmp6YXkkfrO-tH68     |  |  |  |  |  |
| WebSphere Portal                                                                                                    | My Portal Administ                                                                                                    |  |  |  |  |  |
| ☞ Portal User<br>Interface                                                                                                    | Manage Web Modules<br>Installing a Web module, Step 2: View WAR file contents.                                                               |  |  |  |  |  |
| Portlet<br>Management<br>Web Modules<br>Applications<br>Portlets<br>Web Services<br>Web Clipping                              | QThe selected WAR file contents are displayed below. Select the Finish button to install the WAR file back to the Web module page.           |  |  |  |  |  |
|                                                                                                    | Portlet applications     Portlets       DemoPortlets.078f6dee40     DemoPortlet1 portlet       DemoPortlet2 portlet     DemoPortlet2 portlet |  |  |  |  |  |
| <ul> <li>Access</li> <li>Portal Settings</li> <li>Portal Analysis</li> <li>Portal Content</li> <li>Virtual Portals</li> </ul> | Finish Cancel                                                                                                    |  |  |  |  |  |

Figure 14. Installing the WAR file (portlet application)

- 3- After the installation of the portlet is completed, create a page.
- 4- Place both the portlets on the same page.
- 5- Create the wires between both portlets by selecting the **Wire** link on top of the page.
- 6- Define a wire for each attribute defined and click **Add wire**, as shown in the figure.

#### Figure 15. Exporting the project as a WAR

| 🔾 Back 🔻 🕑 🕆 💌 🖻 🐔 🔎 Search 🛠 Favorites 🚯 Media 🐵 🗇 👻 🦕 🚍 🖵 🛞 🖸                                                                                               |  |  |  |  |  |  |
|----------------------------------------------------------------------------------------------------|--|--|--|--|--|--|
| Address 🗃 http://localhost:9081/wps/myportal/lut/p/kcxml/04_5j9SPykssy0xPLMnMz0vM0Y_0jzkLN4g39gXJgFmm-pEg2sQFJuIIEUBS4gIVcY0LW/MLV-Hrk56bqhyIMM9KPMAOqzQHGeqq |  |  |  |  |  |  |
| WebSphere 2012                                                                                                    |  |  |  |  |  |  |
| Content Appearance Locks Wires                                                                                                    |  |  |  |  |  |  |
| Portlet Wiring Tool                                                                                                    |  |  |  |  |  |  |
| 🖾 EJPAR2020I: Wire was successfully created.                                                                                                    |  |  |  |  |  |  |
| ♀ The portlet wiring tool allows you to view wires, or connections, between portlets on a page, and add new wire                                              |  |  |  |  |  |  |

#### Page: Demo Portlets Page

| Wire Type | Source Portlet       | Sending      | Target Portle | et l      | Receiving   |   |
|-----------|----------------------|--------------|---------------|-----------|-------------|---|
| Global    | DemoPortlet1 portlet | output.Id    | DemoPortlet2  | portlet , | input.Id    | Û |
| Global    | DemoPortlet1 portlet | output.Name  | DemoPortlet2  | portlet , | input.Name  | Ô |
| Global    | DemoPortlet1 portlet | output.State | DemoPortlet2  | portlet , | input.State | Û |

Choose a source portlet, a property to send, a target portlet, a property or action to receive, and click new wire:

| Source Portlet       | Sending      | Target Portlet       | Receiving    |                            |
|----------------------|--------------|----------------------|--------------|----------------------------|
| DemoPortlet1 portlet | output.State | DemoPortlet2 portlet | ,input.State | 💌 🖻 Global wire 🗷 Add wire |
| Done                 |              |                      |              |                            |

- 7- After you have created all the wires, click **Done**.
- 8- Go to the page where both portlets are placed.
- 9- Test the portlets by entering dummy data and pressing **Submit**. You should see the values on the second portlet.

#### Conclusion

Even though the JSR 168 specification does not include a definition for inter-portlet communication, WebSphere Portal V5.1 provides an extension for cooperative portlets which enables one JSR 168 portlet to communicate with another JSR 168 portlet. Enterprise portals are filled with opportunities for applying cooperative portlet capabilities. You can use the simple example you just completed as an example for applying this capability in your own portal.

## Download

To get the download file, see the cover page for this tutorial, at: <a href="https://www6.software.ibm.com/developerworks/education/websphere/0509">https://www6.software.ibm.com/developerworks/education/websphere/0509</a> saddal/0509 saddal.html

#### Resources

WebSphere Portal Server V5.1 InfoCenter http://publib.boulder.ibm.com/pvc/wp/510/ent/en/InfoCenter/index.html

WebSphere Portal product documentation http://www.ibm.com/developerworks/websphere/zones/portal/proddoc.html

WSDL specifications http://www.w3.org/TR/wsdl

IBM Redbook: IBM Rational Application Developer V6 Portlet Application Development and Portal Tools <u>http://publib-b.boulder.ibm.com/Redbooks.nsf/RedbookAbstracts/sg246681.html</u>

Developing JSF Portlets with Rational Application Developer 6.0 and WebSphere Portal Server 5.1, Part 1: Developing JSR168 JSF Portlets http://www.ibm.com/developerworks/rational/library/05/genkin/index.html

**Other articles about portlet cooperation:** <u>http://www.ibm.com/developerworks/views/websphere/libraryview.jsp?search\_by=coope</u> rative+portlets&product\_by=WebSphere+Portal

Other JSR 168 resources: http://www.ibm.com/developerworks/views/websphere/libraryview.jsp?search\_by=JSR+ 168&product\_by=WebSphere+Portal

WebSphere Portal zone http://www.ibm.com/developerworks/websphere/zones/portal/

**Rational Application Developer for WebSphere Software** 

http://www.ibm.com/developerworks/rational/products/rad/

#### About the author

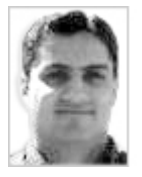

Asim S Saddal is a Senior IT Specialist with the WebSphere Application and Portal server practice in the IBM Software Services for WebSphere (ISSW) in Chicago, Illinois.